## Instructies voor het installeren en verwijderen van de Macintosh Printing Dialog Extension Release 8

In dit Leesmij-bestand wordt beschreven hoe u de Printing Dialog Extension (PDE) kunt installeren onder Macintosh OS X. PDE is de standaard Printing Dialog Extension waarmee u extra printerfuncties kunt kiezen. U kunt de PDE installeren op een Macintosh OS 10.5 en hoger.

De map <Productmerk> bevat de map PSDM10\_XX\_YY\_YY. XX is de afkorting van de bedrijfsnaam en YY\_YY is het versienummer. Deze map bevat een installatiemap, waarin het volgende Meta-pakket (.mpkg) en een enkel pakket (.pkg) zijn opgenomen:

- <Productmerk> Driver Installer.mpkg
- <Productmerk> PDE Installer.pkg

Met het pakket <Productmerk> Driver Installer.mkpg wordt alle vereiste software op uw computer geïnstalleerd (de filter en de PDE). Als u een van de enkele pakketten (.pkg) selecteert, kunt u alleen een deel van de vereiste software installeren.

Het pakket <Productmerk> PDE Installer.pkg is een uitbreiding van het standaardprintvenster van Mac OS en voegt extra printopties voor uw printer toe. Het installatieprogramma ondersteunt een meertalige installatie. Wanneer u zich bij het besturingssysteem aanmeldt, wordt de gebruikersinterface in de taal van uw voorkeur weergegeven. Als de geselecteerde voorkeurstaal niet door deze versie wordt ondersteund, is de standaardtaal Engels.

Voordat u doorgaat, moet u contact opnemen met de Macintosh-beheerder om te controleren of u de vereiste rechten hebt om PDE te installeren.

**OPMERKING:** de termen die tijdens de installatie worden gebruikt, gelden voor Macintosh OS 10.5. Als u een andere OS-versie installeert, kunnen sommige termen anders zijn.

## De Printing Dialog Extension installeren onder Macintosh OS X:

**OPMERKING:** U hoeft een eerdere versie van het stuurprogramma niet te verwijderen voordat u een nieuwe versie van het stuurprogramma installeert.

- 1. Start < Productmerk> Driver Installer.mpkg en volg de instructies van het installatieprogramma.
- 2. Selecteer Systeemvoorkeuren in het menu Apple.
- 3. Selecteer Printers en faxapparaten.
- 4. Selecteer het plusteken (+).
- 5. Selecteer Line Printer Daemon LPD in het menu Protocol
- 6. Geef het IP-adres van de printer op in het veld Adres. Het IP-adres kunt u vinden op de printer.
- 7. Typ in het veld *Wachtrij* de wachtrijnaam van de afdrukserver op de printer. U vindt de wachtrijnaam bij de afdrukserver op de SCS. Wanneer u geen wachtrijnaam invoert, kan dit als gevolg hebben dat taken niet naar de printer worden gestuurd.
- 8. Selecteer de afdruksoftware in de lijst Print met.
- 9. Typ de merknaam in de zoekvelden voor printersoftware. Bijvoorbeeld Kodak.
- 10. Selecteer <Merk><Model><Versie>PPD in de lijst met printers. Bijvoorbeeld Kodak Digimaster 8.0 PPD.
- 11. Klik op *Voeg toe*. De printer verschijnt in het venster *Printerlijst*.

Instructies voor het installeren en verwijderen van de Macintosh Printing Dialog Extension

## U verwijdert de printing dialog extension als volgt:

Wanneer u het stuurprogramma volledig van uw systeem wilt verwijderen, moet u alle bestanden in alle locaties die hieronder worden genoemd, verwijderen.

- Papiercatalogus Verwijder de map /<bedrijfsnaam>/<productnaam> in /Library/Application Support.
- Printerstuurprogramma Verwijder het bestand <productcode>.bundle in /Library/Printers/<bedrijfsnaam>/<productnaam>.
- PPD Verwijder het bestand <productcode>\_xx.PPD in /Library/Printers/PPDs/Contents/Resources/xx.lproj, waarbij xx een code is van twee tekens die de taal aangeeft.
- Receipt Verwijder het bestand <bedrijfsnaam productnaam>.pkg in /Library/Receipts.
- Filter

Verwijder het filterbestand in /usr/libexec/cups/filter/<bedrijfsnaam>/<productnaam>.